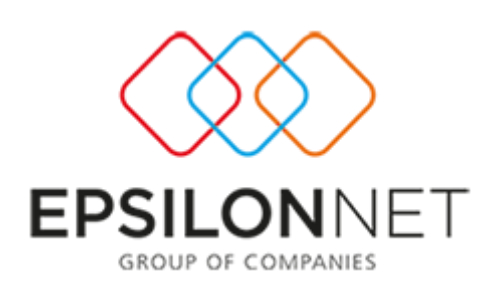

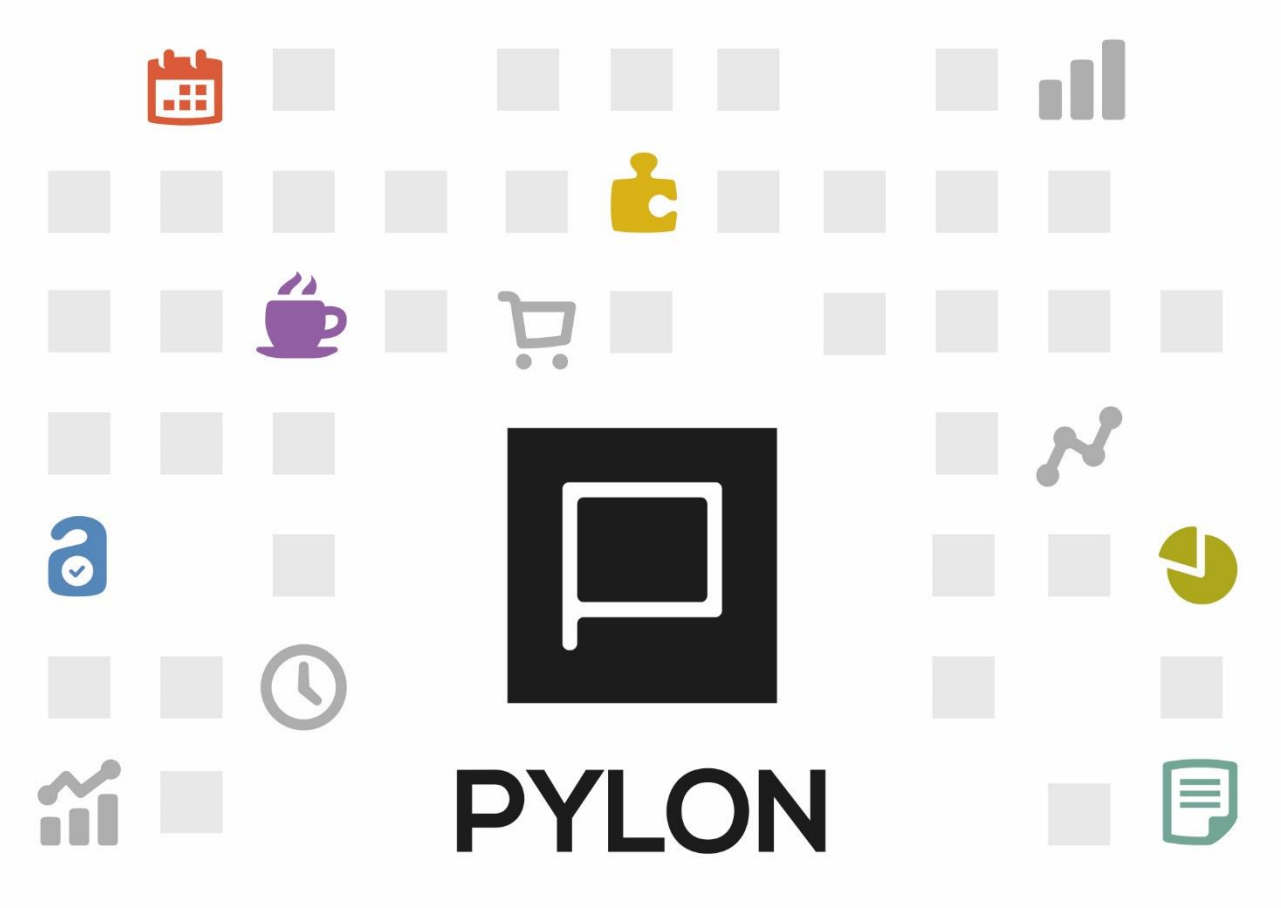

ΚΙΝΗΣΕΙΣ ΧΡΗΜΑΤΟΟΙΚΟΝΟΜΙΚΩΝ

Κινήσεις με Χρηματοοικονομικούς Λογαριασμούς

> Version: 3.0 Σεπτέμβριος 2020

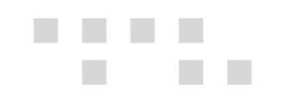

# Περιεχόμενα

| Εισαγωγή                         | . 3 |
|----------------------------------|-----|
| Παραμετροποίηση                  | . 3 |
| Τύποι Κίνησης Χρηματοοικονομικών | . 3 |
| Παραμετροποίηση Παραστατικών     | . 4 |
| Πίνακας Αλλαγών                  | . 5 |

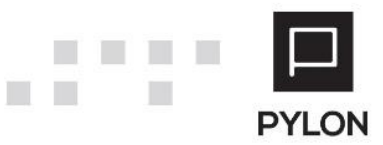

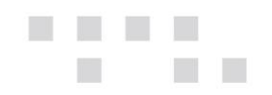

## Εισαγωγή

Σκοπός αυτού του κειμένου είναι να περιγράψει απλά και σύντομα την παραμετροποίηση και την καθημερινή λειτουργία των κινήσεων με χρηματικούς λογαριασμούς.

Η εφαρμογή σας παρέχει την δυνατότητα αν θέλετε να παρακολουθήσετε αναλυτικά χρηματοοικονομικούς λογαριασμούς. Να έχετε δηλαδή αναλυτικές καρτέλες των χρηματικών διαθεσίμων σας και οικονομική εικόνα.

### Παραμετροποίηση

Για να μπορέσετε να λειτουργήσετε τους χρηματοοικονομικούς λογαριασμούς, θα πρέπει να επιλέξετε από **Οργάνωση → Κινήσεις → Παραμετροποίηση παραστατικού → Χρηματοοικονομικά Παραστατικά** και να δηλώσετε στο πεδίο "Διαχείριση Χρημ/μικών Λογαριασμών" *Ναι*. Το παραπάνω θα έχει σαν αποτέλεσμα στα παραστατικά να επιλέγετε τύπους κίνησης των χρηματοοικονομικών λογαριασμών.

#### Τύποι Κίνησης Χρηματοοικονομικών

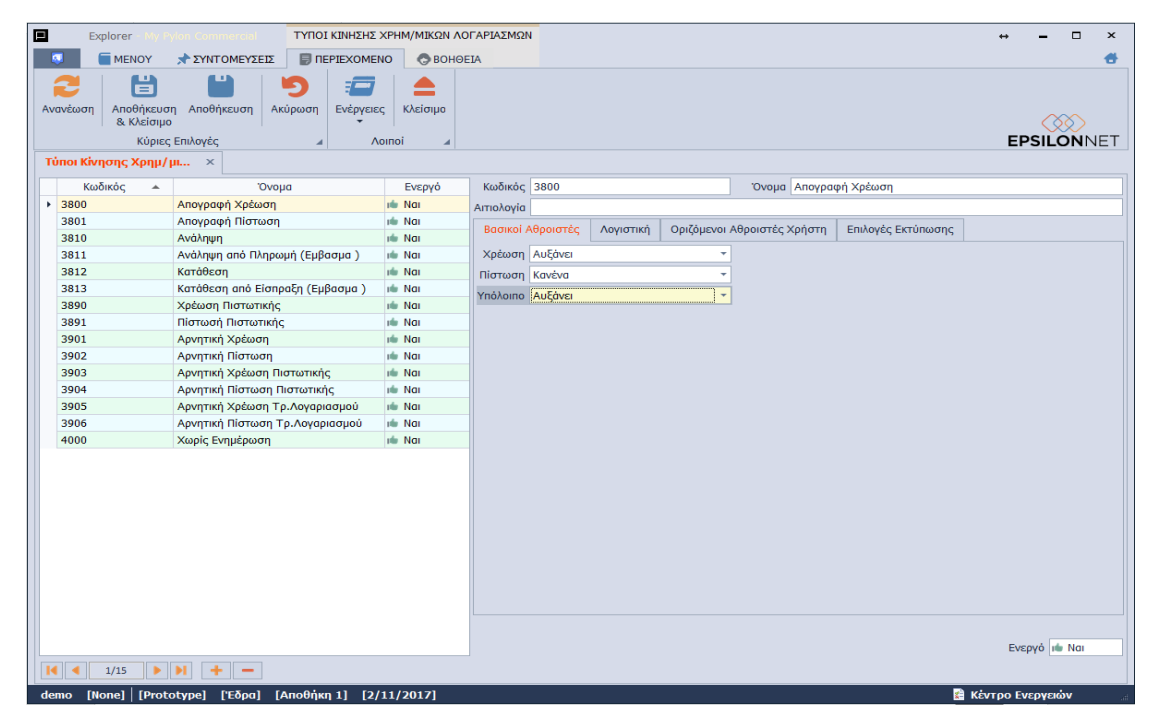

Στο μενού **Οργάνωση** → Κινήσεις → Τύποι Κίνησης → Χρημ/κοί Λογαριασμοί καθορίζετε πως θα λειτουργεί ένας τύπος κίνησης χρηματοοικονομικού λογαριασμού. Στο tab: Βασικοί Αθροιστές ορίζετε ποιους αθροιστές θα κινεί ο τύπος κίνησης και με ποιο τρόπο. Οι αθροιστές είναι "Χρέωση", "Πίστωση" και "Υπόλοιπο" που μπορεί να συμπληρωθεί με τις τιμές "Αυξάνει", "Κανένα", "Μειώνει".

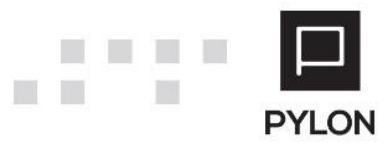

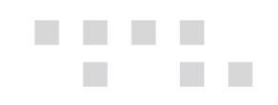

#### Παραμετροποίηση Παραστατικών

|                   |                    |                | ΕΙΣΠΡΑΞΕΙΣ                   | ПЕЛАТН                             | Explorer - My    | Pylon Comn | nercial    |              |                         |                  |                    | ↔ -            | □ ×  |
|-------------------|--------------------|----------------|------------------------------|------------------------------------|------------------|------------|------------|--------------|-------------------------|------------------|--------------------|----------------|------|
|                   | MENOY 📌            | ΣΥΝΤΟΜΕΥΣΕΙΣ   | REPIEXOMENO                  | S BOHOEIA                          |                  |            |            |              |                         |                  |                    |                |      |
| <b>μ</b><br>Λίστα | Πρώτο Προηγοί      | μενο Επόμενο   | Τελευταίο Ανανέωση Κύριες Επ | Ηποθήκευση<br>& Κλείσιμο<br>ιλογές | μή<br>Αποθήκευση |            | Διαγραφή   | 5<br>Ακύρωση | Ένέργειες<br>•<br>Λοιπο | κλείσιμο<br>οί 4 |                    | EPSILC         | NNET |
| *Εισπρά           | ίξεις Πελάτη 🗙     |                |                              |                                    |                  |            |            |              |                         |                  |                    |                |      |
|                   | Κωδικός 8000       |                |                              |                                    |                  |            | Όνομα      | Είσηραξη α   | πό Πελάτη               |                  |                    |                |      |
| Τίτλος Εκ         | τύπωσης Απόδειξη   | Είσπραξης      |                              |                                    |                  | -          | Αιτιολογία |              |                         |                  |                    |                |      |
|                   | Ετικέτες Εμπορική  | Επιχείρηση;Ent | ry;Χονδρική;Λιανική;Τρα      | ιπεζικοί Λογαρια                   | σμοί;Αξιόγρα     | *          |            |              |                         |                  |                    |                |      |
| Γενικά            | Τύποι Κίνησης      | Λογιστική Α    | ναλυτική Περιγραφή           |                                    |                  |            |            |              |                         |                  |                    |                |      |
| - Κεφαλί          | δα                 |                |                              |                                    |                  |            |            |              |                         |                  |                    |                |      |
| Πελάτης           | Είσπραξη           |                |                              |                                    | ÷ (              | •          |            |              |                         |                  |                    |                |      |
| - Λεπτομ          | ιέρειες            |                |                              |                                    |                  |            |            |              |                         |                  |                    |                |      |
|                   | Μετρη              | rà 🕪 Nai       | Κατάθεση                     |                                    |                  |            | - Ø        |              | Πρ                      | ιόσθετοι Τύι     | ποι Κίνησης Αξιογρ | άφων           |      |
|                   | Πιστωτική Κάρ      | ra 🔟 Nai       | Χρέωση Πιστωτικής            |                                    |                  |            | - 0        | 0.           |                         |                  |                    |                | - 0  |
| Λc                | ογαριασμός Τράπεζ  | ιά Ναι         | Κατάθεση από Είσπρα          | ξη (Εμβασμα )                      |                  |            | - Ø        |              |                         |                  |                    |                |      |
| . г               | Αξιόγρα            | o 🔟 Nai        | Παραλαβή Αξιογράφοι          | J                                  |                  |            | - 0        |              |                         |                  |                    |                |      |
|                   | Χρημ/μικός Λογ/σμ  | δς             | 🔻 🔍 Προηγ                    | ·. Χρημ/μικός Λα                   | ογ/σμός          |            | - 0        | ]            |                         |                  |                    |                |      |
| - Charg           | es Related to Fund | Types          | n vin e                      |                                    |                  |            | - 6        |              |                         |                  |                    |                |      |
| Emper             |                    | Πμολογιο Δαπ   | 1000                         |                                    |                  |            | ÷ 14       | ]            |                         |                  |                    |                |      |
|                   |                    |                |                              |                                    |                  |            |            |              |                         |                  |                    |                |      |
|                   |                    |                |                              |                                    |                  |            |            |              |                         |                  |                    |                |      |
|                   |                    |                |                              |                                    |                  |            |            |              |                         |                  |                    |                |      |
|                   |                    |                |                              |                                    |                  |            |            |              |                         |                  |                    |                |      |
|                   |                    |                |                              |                                    |                  |            |            |              |                         |                  |                    |                |      |
|                   |                    |                |                              |                                    |                  |            |            |              |                         |                  |                    |                |      |
|                   |                    |                |                              |                                    |                  |            |            |              |                         |                  |                    |                |      |
|                   |                    |                |                              |                                    |                  |            |            |              | 0/0                     | NI L             |                    |                |      |
|                   |                    |                |                              |                                    |                  |            |            |              | 0/0                     | PI +             |                    |                |      |
| demo l            | Nonel   [Prototy   | nel l'Eðogl    | [Δποθήκη 1] [2/11)           | 2017]                              |                  |            |            |              |                         |                  | S 1                | έντοο Ενεονειώ |      |

Στο tab: Τύποι Κίνησης συμπληρώνετε "Ναι" και προσθέτετε τους επιθυμητούς τύπους κίνησης στα παραστατικά που κινούν χρηματικούς λογαριασμούς. Σε περίπτωση που παρακολουθείτε τις κινήσεις των αξιογράφων σε διαφορετικούς Χρηματικούς Λογαριασμούς δίνεται η δυνατότητα να ορίσετε τους ανάλογους τύπους κίνησης στον Τρέχων (Χρημ/μικός Λογ/σμός) και στον Προηγούμενο Χρηματικό Λογαριασμό στους οποίους παρακολουθούνται. Ως "Προηγούμενος Χρηματικός Λογαριασμός" εννοείται ο χρηματικός λογαριασμός που ενημερώθηκε στην τελευταία κίνηση του αξιογράφου. Ως "Τρέχων Χρηματικός Λογαριασμός" εννοείται ο χρηματικός λογαριασμός που θα επιλεγεί στην παρούσα κίνηση.

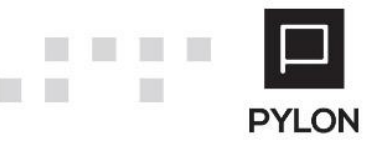

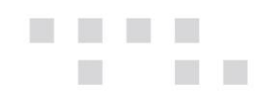

## Διάθεση

| MODULE/ ΠΡΟΪΟΝ-ΔΙΑΘΕΣΗ     | Χρηματικοί λογ/σμοί |  |  |  |
|----------------------------|---------------------|--|--|--|
| PYLON Start                | v                   |  |  |  |
| PYLON Standard             | v                   |  |  |  |
| PYLON Advanced             | v                   |  |  |  |
| PYLON ERP                  | v                   |  |  |  |
| PYLON CRM                  | v                   |  |  |  |
| PYLON Hospitality Start    | √*                  |  |  |  |
| PYLON Hospitality Standard | v                   |  |  |  |
| PYLON Restaurant Start     | √*                  |  |  |  |
| PYLON Restaurant Standard  | v                   |  |  |  |
| PYLON Retail Start         | √*                  |  |  |  |
| PYLON Retail Standard      | v                   |  |  |  |
| ΡΥLΟΝ Γενική Λογιστική     | ł                   |  |  |  |
| ΡΥLΟΝ Έσοδα-Έξοδα          | ł                   |  |  |  |

▼: Διαθέσιμο, €: Αγοραζόμενο, -: Μη διαθέσιμο, ○: Επιλεγόμενο, \*: Η λειτουργικότητα που αφορά χρηματοοικονομικούς λογαριασμούς είναι ενεργή μόνο σε Standard Edition

## Πίνακας Αλλαγών

| # | Περιγραφή                      | Σελίδα | Έκδοση   | Ημ/νία    |
|---|--------------------------------|--------|----------|-----------|
| 1 | Αρχική Έκδοση Εγχειριδίου v1   | -      | 16.01.55 | 1/7/2016  |
|   | Update στις εικόνες & στην     |        |          |           |
| 2 | μορφοποίηση κειμένου           | -      | 17.03.07 | 2/11/2017 |
| 3 | Χρηματικοί Λογ/σμοί Αξιογράφων | 4      | 17.03.07 | 2/11/2017 |
| 4 | Ενημέρωση - Επανέλεγχος        |        | 20.02.16 | 11/9/2020 |

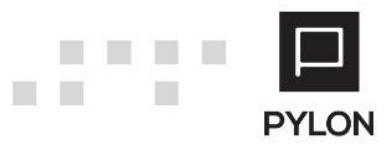